## **Configuring Statement Password**

1 Go to the following link <u>https://ocbc-idash.live.ffastfill.com/</u>

2 Enter your Email

**3 Click Submit Request** 

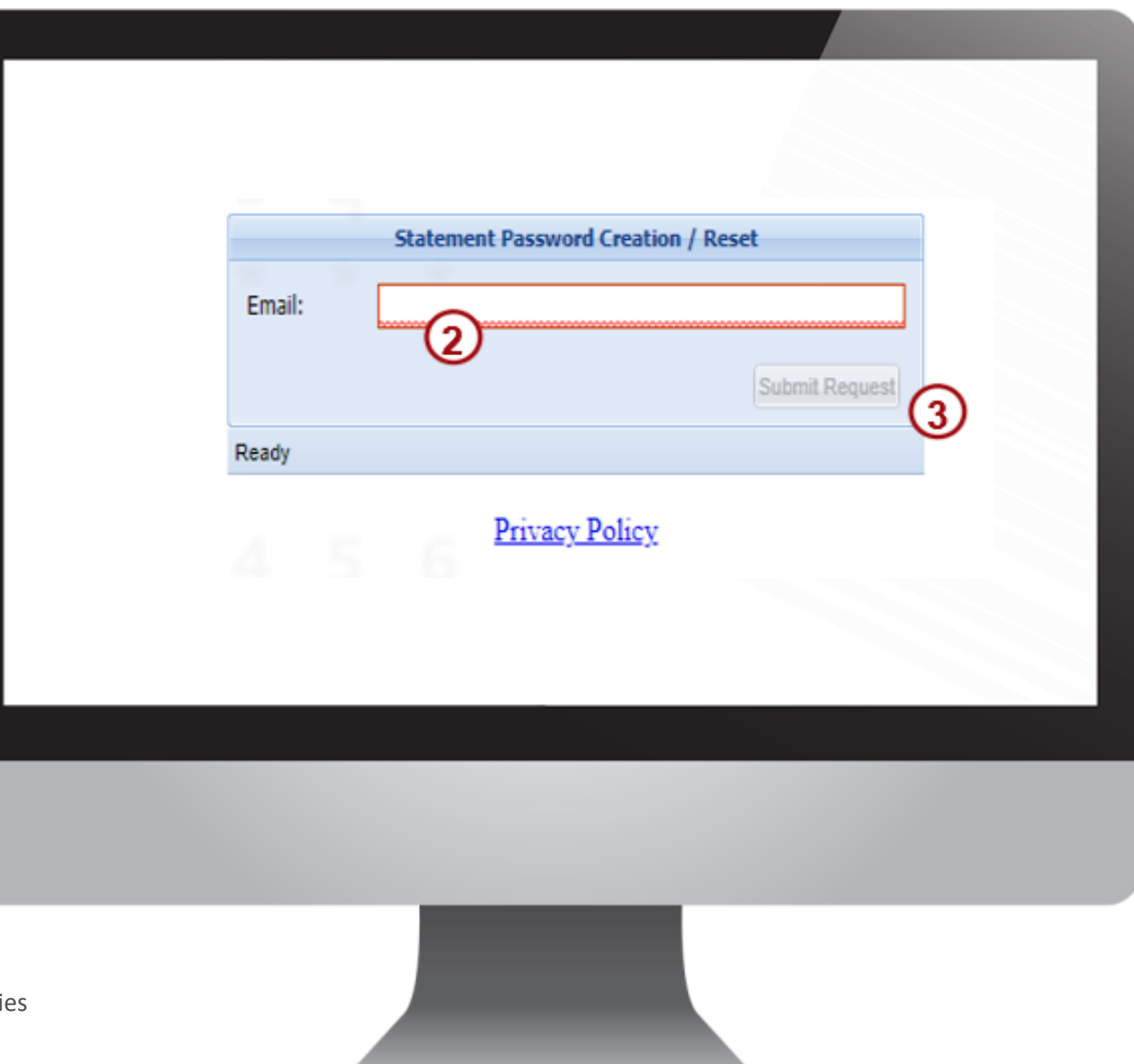

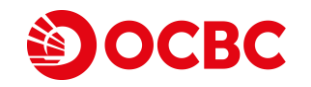

**OCBC** Securities

## **Configuring Statement Password**

4 Enter the One-Time Password sent to your registered email and Click Submit

5 Click Require New OTP if OTP is not sent

6 Enter the One-Time Password sent to your registered email and click Submit

|              | Statement Password Creation / Reset |
|--------------|-------------------------------------|
| OTP:         | •••••                               |
|              | 5 Require New OTP Submit 4          |
| Insert the O | TP you received via email           |
|              | Privacy Policy                      |
|              |                                     |
|              |                                     |
|              |                                     |
|              |                                     |
|              |                                     |

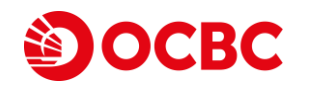

# **Configuring Statement Password**

#### 7 Enter Password

### 8 Confirm Password

9 Ensure all password requirements are met

Minimum Length is 8 Characters Must Contain 1 Alphabet Must Contain Uppercase Letters Must Contain Lowercase Letters Must Contain 1 Number Password and Confirm Password must match

10 Click Submit

11 Your password has been successfully reset

| Pass<br>Conf | word: 7                                   | 10 |
|--------------|-------------------------------------------|----|
| Insert       | new password                              | 0  |
|              | Password Requirements                     |    |
| 0            | Minimum Length Is 8.                      |    |
| 0            | Must Contain 1 Alphas. (9)                |    |
| ۲            | Must Contain Uppercase Letters.           |    |
| 0            | Must Contain Lowercase Letters.           |    |
| 0            | Must Contain 1 Numbers.                   |    |
| 0            | Password and Confirm Password Must Match. |    |
|              |                                           |    |

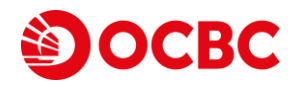